## MİSAFİR ÖĞRENCİ BAŞVURU EKRANLARI KULLANIM KILAVUZU

"Misafir Öğrenci Başvuru Girişi" ekranına https://obs.bozok.edu.tr/Ogrenci/Ogr0228/Default.aspx?lang=tr-TR 1. adresinden ulaşabilirsiniz. Yeni başvuru yapacak iseniz "İlk Giriş" butonuna basarak başvuru ekranını açınız. Daha önceden başvuru yapmış MİSAFİR ÖĞRENCİ ÖN BAŞVURU FORMU iseniz "Aday Numarası" ve Aday Numaras "Aday Şifresi"ni yazarak Aday Sifresi Ik Giri Giriş "Giriş" butonuna basınız. Giris Icin TIKI AYINIZ Misafir Öğ Ö ci Ri Misafir Öğrenci Başvuru Ekranı Firefox, Chrome, Yandex ve Internet Explorer (ie10 oncesi surumler) tarayıcıları ile uyumlu çalışmaktadır.

## 2. İlk Giriş İşleminin Yapılması

Aşağıdaki işlemleri tamamladığınızda sistem tarafından "Aday Numarası ve Aday Şifresi" tanımlanacaktır. Bu bilgilerle "**Misafir Öğrenci Başvuru Girişi**" ekranından sisteme giriş yapabilirsiniz.

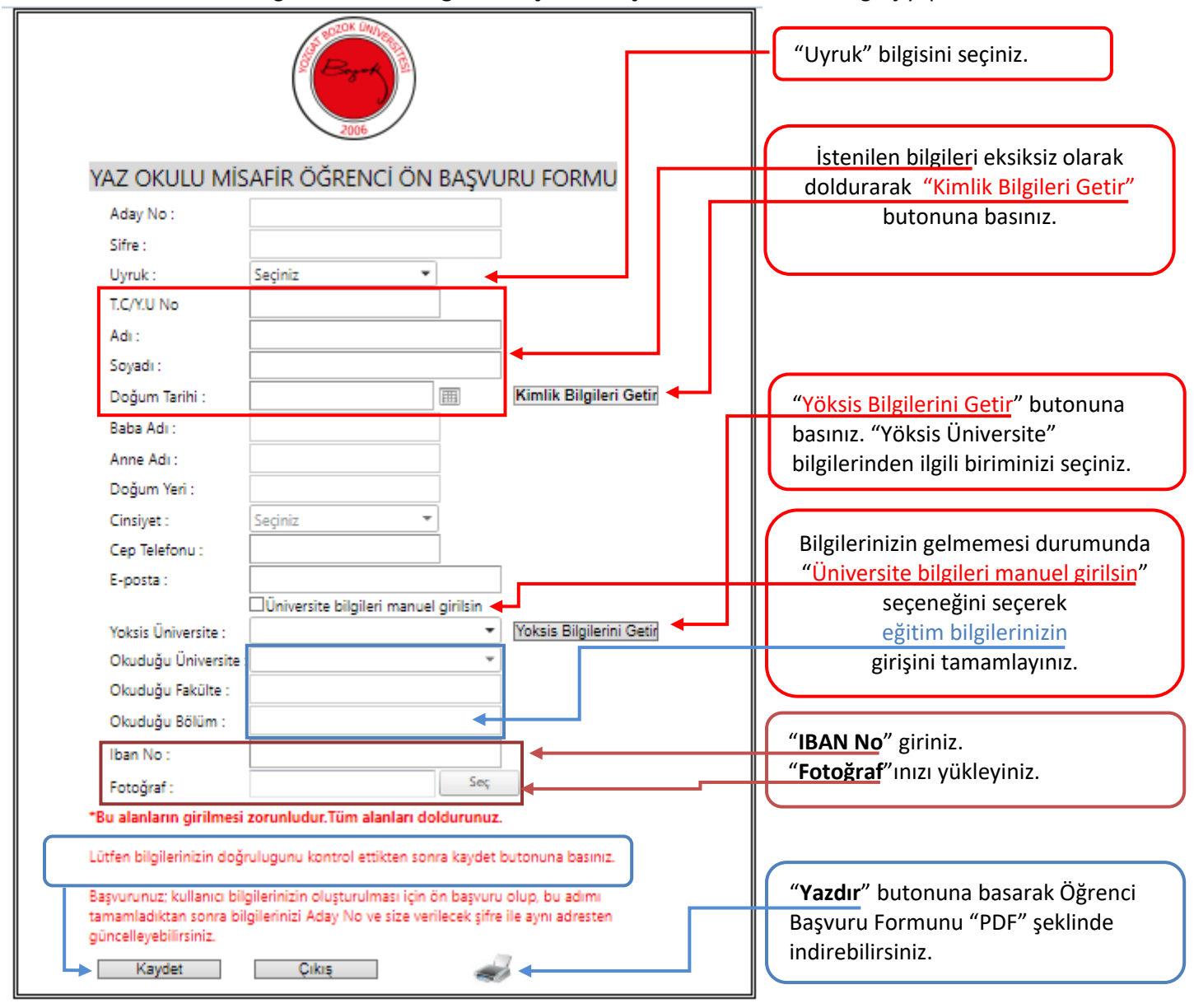

Sisteme giriş işlemini tamamlayan Misafir Öğrencilerimizin ders kaydını "Yaz Okulu Ders Kayıtlanma İşlemleri Kılavuzu" na uygun bir şekilde tamamlamaları gerekmektedir.